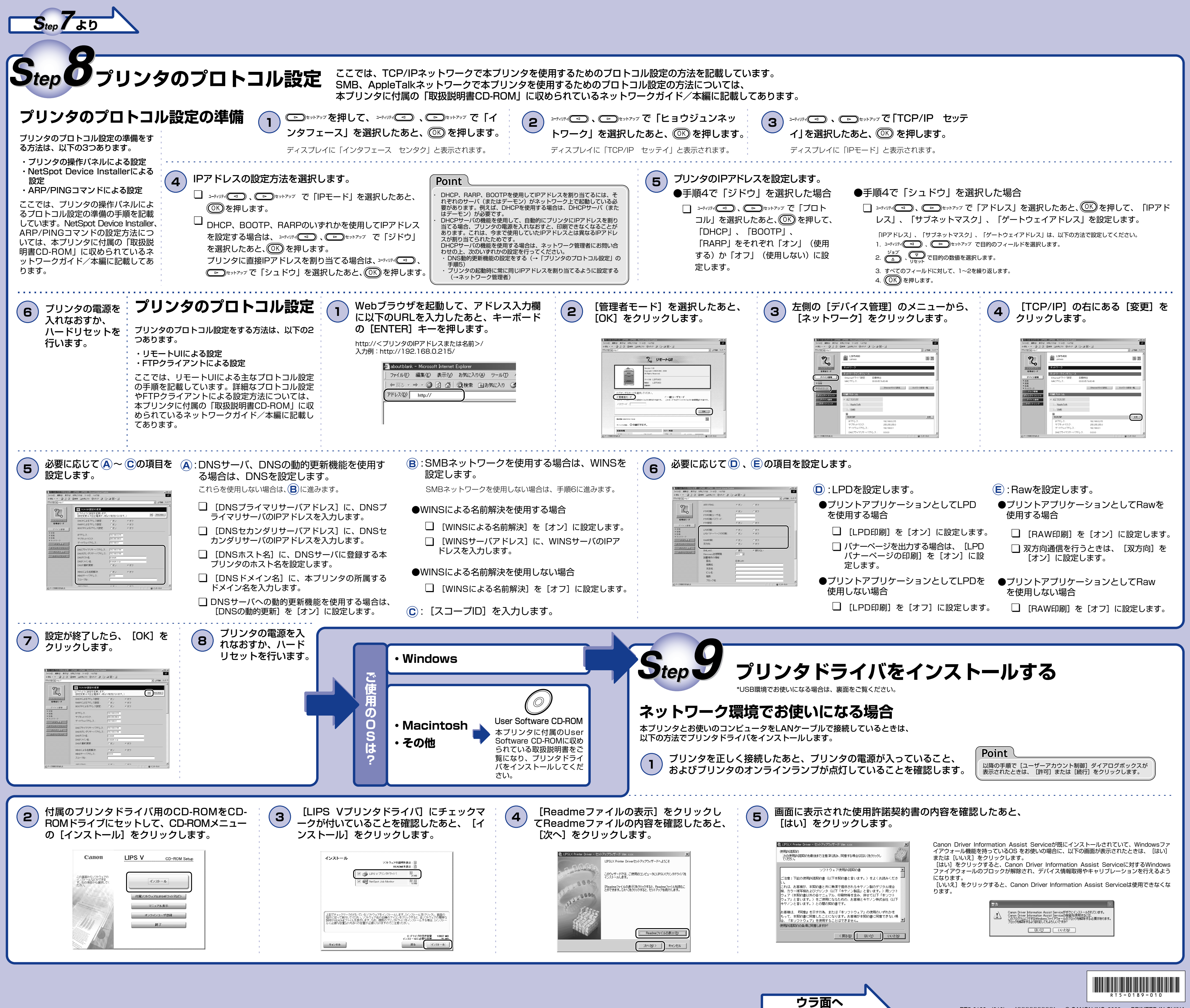

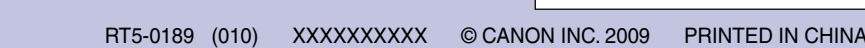

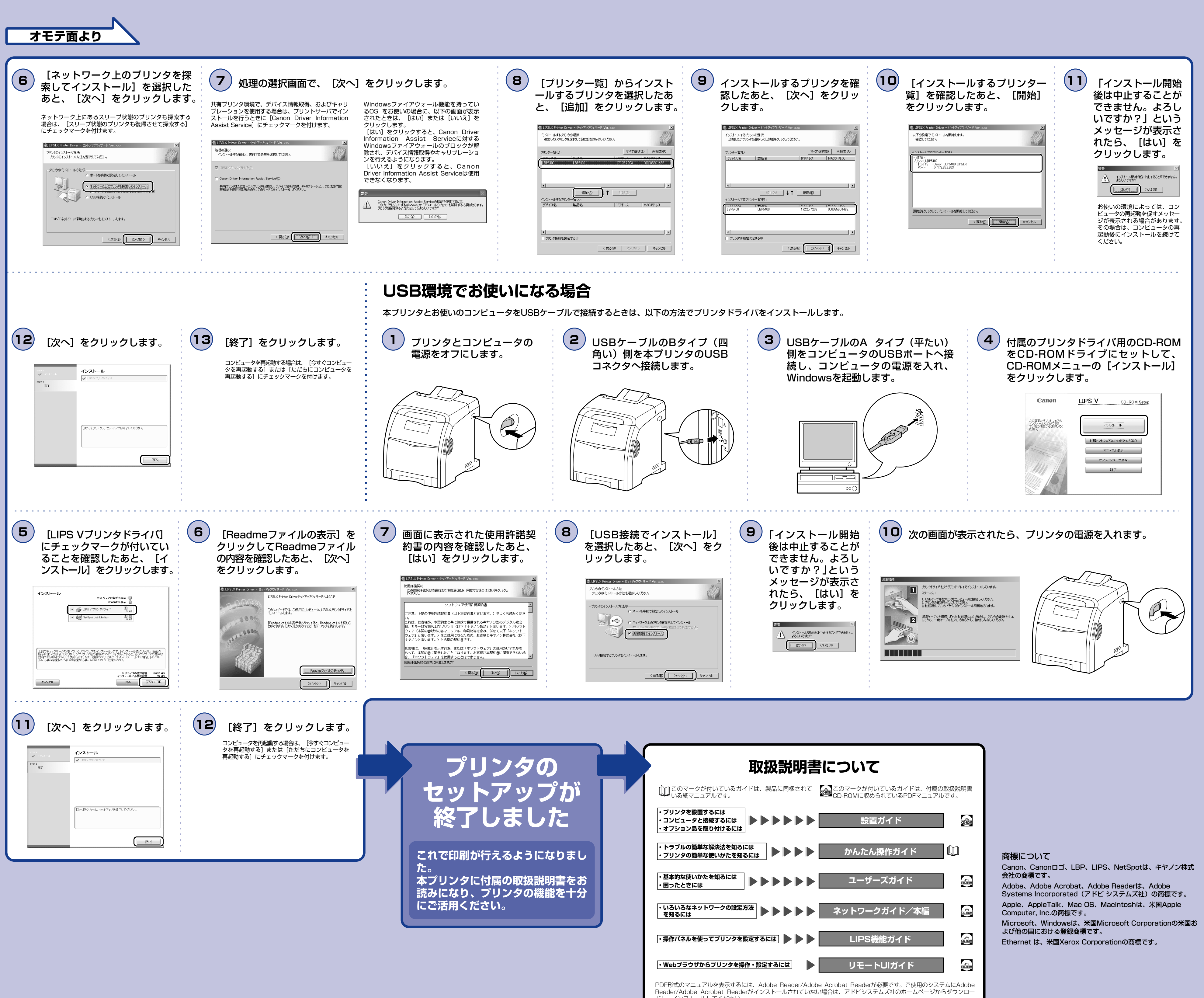

ドし、インストールしてください。